# Mendaftar Sebagai Kontraktor Bary

Langkah-langkah mendaftar sebagai kontraktor baharu

## eperolehan.kejora.gov.my

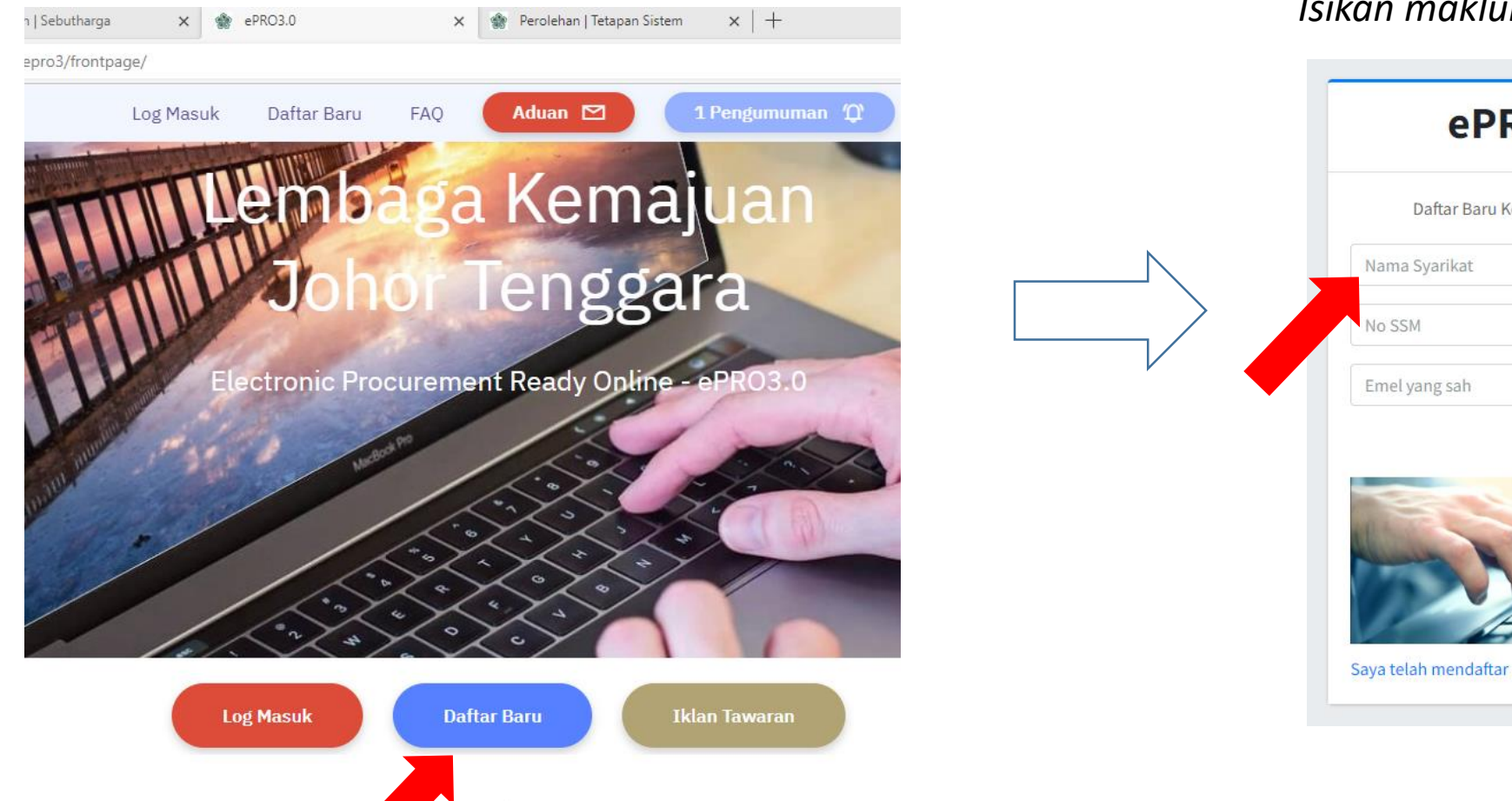

Isikan maklumat syarikat

**ePRO**3.0

Daftar Baru Kontraktor KEJORA

-

2=

 $\sim$ 

Daftar Sekarang

## Buat pengesahan emel

## Pengesahan Emel Kontraktor Inbox ×

Sistem Perolehan KEJORA (ePRO3.0) <apps\_admin@kejora.gov.my> to me •

Anda yang dihormati,

Langkah 1:

А

Klik pautan berikut untuk pengesahan emel.

https://eperolehan.kejora.gov.my/epro3/apps/pengesahan\_emel.php?id=4803&hash=135.

### Langkah 2:

Sila gunakan ID berikut untuk log masuk ke Sistem ePerolehan KEJORA (ePRO3.0). ID Pengguna : demo16 Katalaluan : R8cLxmBCIGpD

an Juna Perkhidmatan MyGovUC 2.0 adalah bertanggungjawab melindungi kerahsiaan Jaturan, arahan keselamatan dan pekeliling semasa yang berkuatkuasa bagi semua pe

## Log masuk menggunakan ID/katalaluan dari emel

| 2000                                 | un otama              |
|--------------------------------------|-----------------------|
| Sekiranya syarik                     | at anda telah pernah  |
| mendaftar di KEJORA sebelum ini, sil |                       |
| klik 'Reset Katala                   | iluan' di bawah untuk |
| dapatkan                             | ID/Katalaluan.        |
| demo16                               |                       |
| •••••                                | <b>A</b>              |
|                                      | Log Masuk             |
|                                      | Log Masak             |
|                                      |                       |
| S                                    | -                     |
|                                      | 1                     |

# Tukar katalaluan pertama kali masuk

| ≡                                                                                                    |                                                    |        | ePRC                                                                                    | 3.0                                                                         |
|----------------------------------------------------------------------------------------------------|----------------------------------------------------|--------|-----------------------------------------------------------------------------------------|-----------------------------------------------------------------------------|
| Tukar Katalaluan                                                                                                    |                                                    |        | Laman U                                                                                 | Itama                                                                       |
| Tukar Katalaluan                                                                                                    |                                                    |        |                                                                                         |                                                                             |
| Arahan!<br>Atas faktor keselamatan, Katalaluan pertama kali masuk mestilah o<br>Katalaluan mestilah sekurang-kurangnya 12 character panjang, me<br>simbol dan NOMBOR . | ditukar.<br>Ingandungi HURUF BESAR, huruf kecil,   | V      | Sekiranya syarikat ar<br>mendaftar di KEJORA<br>klik 'Reset Katalaluar<br>dapatkan ID/K | nda telah pernah<br>A sebelum ini, sila<br>n' di bawah untuk<br>Katalaluan. |
| Katalaluan Baru*                                                                                                    |                                                    |        | demo16                                                                                  | *                                                                           |
| X Minima 12 character X Huruf Besar X Huruf<br>Kecil X Nombor                                                                                                    | ar.<br>Idu                                         |        |                                                                                         | <b>a</b>                                                                    |
| Ulang Katalaluan Baru*                                                                                                    |                                                    | _      |                                                                                         | Log Masuk                                                                   |
|                                                                                                    | Success<br>Katalaluan telah ditukar. Sila Login Se | emula. |                                                                                         | A                                                                           |
|                                                                                                    |                                                    |        | Reset Katalaluan / Lupa Ka                                                              | atalaluan                                                                   |

## Log masuk dengan katalaluan baru

## Masukkan semua maklumat yang diperlukan dalam system seperti Profil Syarikat, Penyata Kewangan, Sijil-Sijil dan Pengalaman.

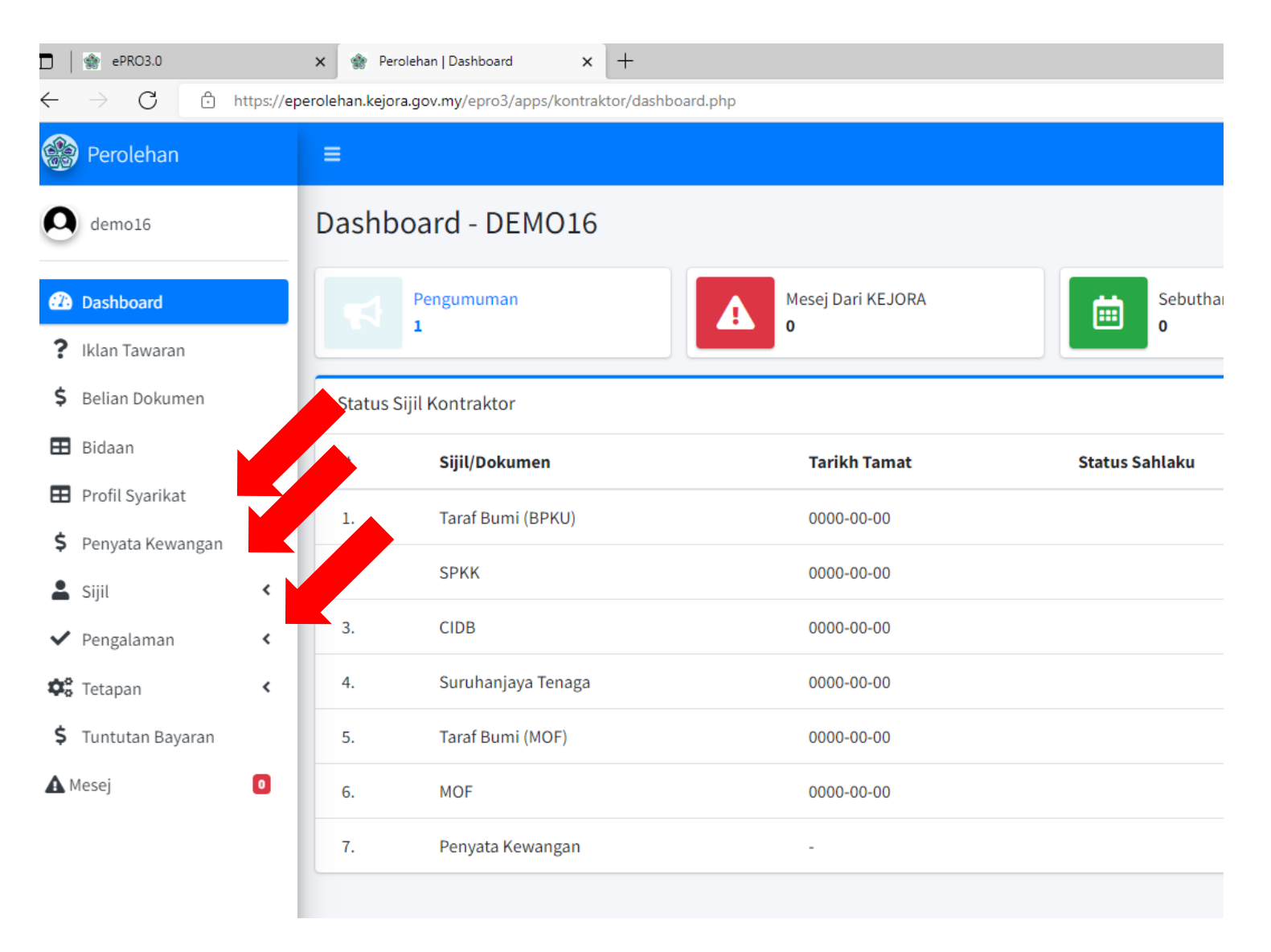

# Login bagi Kontraktor yang pernah mendaftar sebelum ini

Langkah-langkah log masuk bagi kontraktor yang telah ada akaun sebelum ini dari sistem lama

# eperolehan.kejora.gov.my 🗙 🎲 Perolehan | Tet n | Sebutharga × 🌸 ePRO3.0 epro3/frontpage/ Log Masuk Daftar Baru Aduan 🗠 FAO Ker a leng **Electronic Procurement Ready O** Log Masuk Daftar Baru

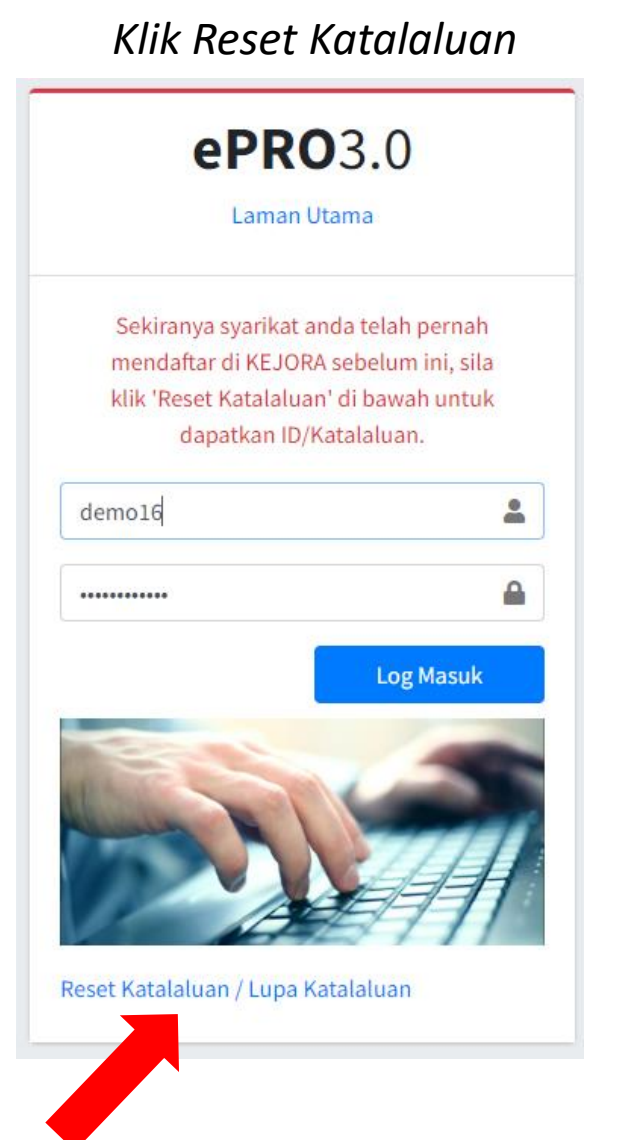

## Masukkan No SSM dan emel

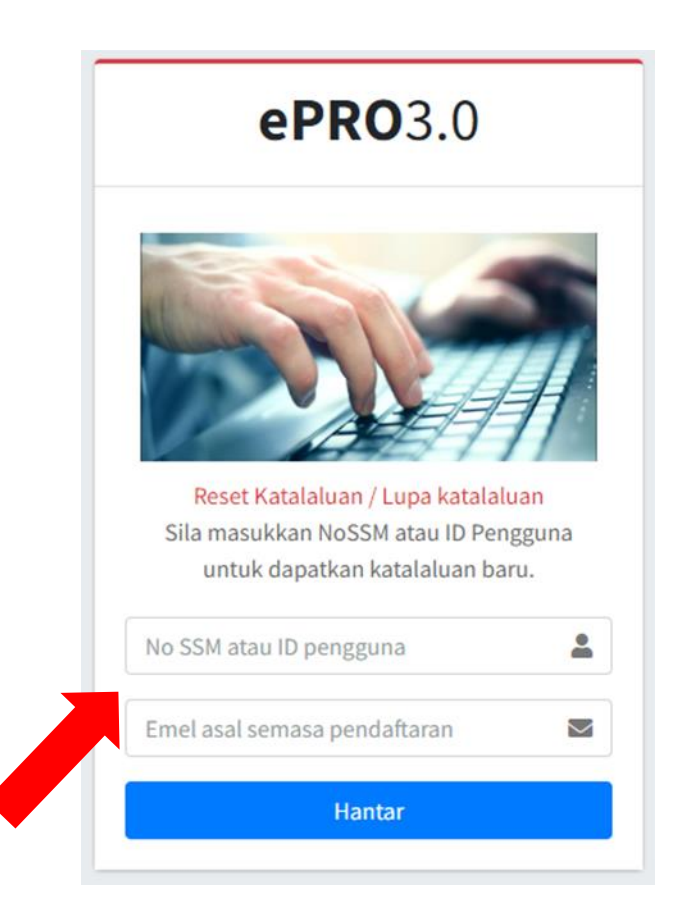

## Buat pengesahan emel

## Pengesahan Emel Kontraktor Inbox ×

Sistem Perolehan KEJORA (ePRO3.0) <apps\_admin@kejora.gov.my> to me •

Anda yang dihormati,

Langkah 1:

А

Klik pautan berikut untuk pengesahan emel.

https://eperolehan.kejora.gov.my/epro3/apps/pengesahan\_emel.php?id=4803&hash=135.

### Langkah 2:

Sila gunakan ID berikut untuk log masuk ke Sistem ePerolehan KEJORA (ePRO3.0). ID Pengguna : demo16 Katalaluan : R8cLxmBCIGpD

an Juna Perkhidmatan MyGovUC 2.0 adalah bertanggungjawab melindungi kerahsiaan Jaturan, arahan keselamatan dan pekeliling semasa yang berkuatkuasa bagi semua pe

## Log masuk menggunakan ID/katalaluan dari emel

| 2000                                 | un otama              |
|--------------------------------------|-----------------------|
| Sekiranya syarik                     | at anda telah pernah  |
| mendaftar di KEJORA sebelum ini, sil |                       |
| klik 'Reset Katala                   | iluan' di bawah untuk |
| dapatkan                             | ID/Katalaluan.        |
| demo16                               |                       |
| •••••                                | <b>A</b>              |
|                                      | Log Masuk             |
|                                      | Log Masak             |
|                                      |                       |
| S                                    | -                     |
|                                      | 1                     |

# Tukar katalaluan pertama kali masuk

| ≡                                                                                                    |                                                    |        | ePRC                                                                                    | 3.0                                                                         |
|----------------------------------------------------------------------------------------------------|----------------------------------------------------|--------|-----------------------------------------------------------------------------------------|-----------------------------------------------------------------------------|
| Tukar Katalaluan                                                                                                    |                                                    |        | Laman U                                                                                 | Itama                                                                       |
| Tukar Katalaluan                                                                                                    |                                                    |        |                                                                                         |                                                                             |
| Arahan!<br>Atas faktor keselamatan, Katalaluan pertama kali masuk mestilah o<br>Katalaluan mestilah sekurang-kurangnya 12 character panjang, me<br>simbol dan NOMBOR . | ditukar.<br>Ingandungi HURUF BESAR, huruf kecil,   | V      | Sekiranya syarikat ar<br>mendaftar di KEJORA<br>klik 'Reset Katalaluar<br>dapatkan ID/K | nda telah pernah<br>A sebelum ini, sila<br>n' di bawah untuk<br>Katalaluan. |
| Katalaluan Baru*                                                                                                    |                                                    |        | demo16                                                                                  | *                                                                           |
| X Minima 12 character X Huruf Besar X Huruf<br>Kecil X Nombor                                                                                                    | ar.<br>Idu                                         |        |                                                                                         | <b>a</b>                                                                    |
| Ulang Katalaluan Baru*                                                                                                    |                                                    | _      |                                                                                         | Log Masuk                                                                   |
|                                                                                                    | Success<br>Katalaluan telah ditukar. Sila Login Se | emula. |                                                                                         | A                                                                           |
|                                                                                                    |                                                    |        | Reset Katalaluan / Lupa Ka                                                              | atalaluan                                                                   |

## Log masuk dengan katalaluan baru

## Masukkan semua maklumat yang diperlukan dalam system seperti Profil Syarikat, Penyata Kewangan, Sijil-Sijil dan Pengalaman.

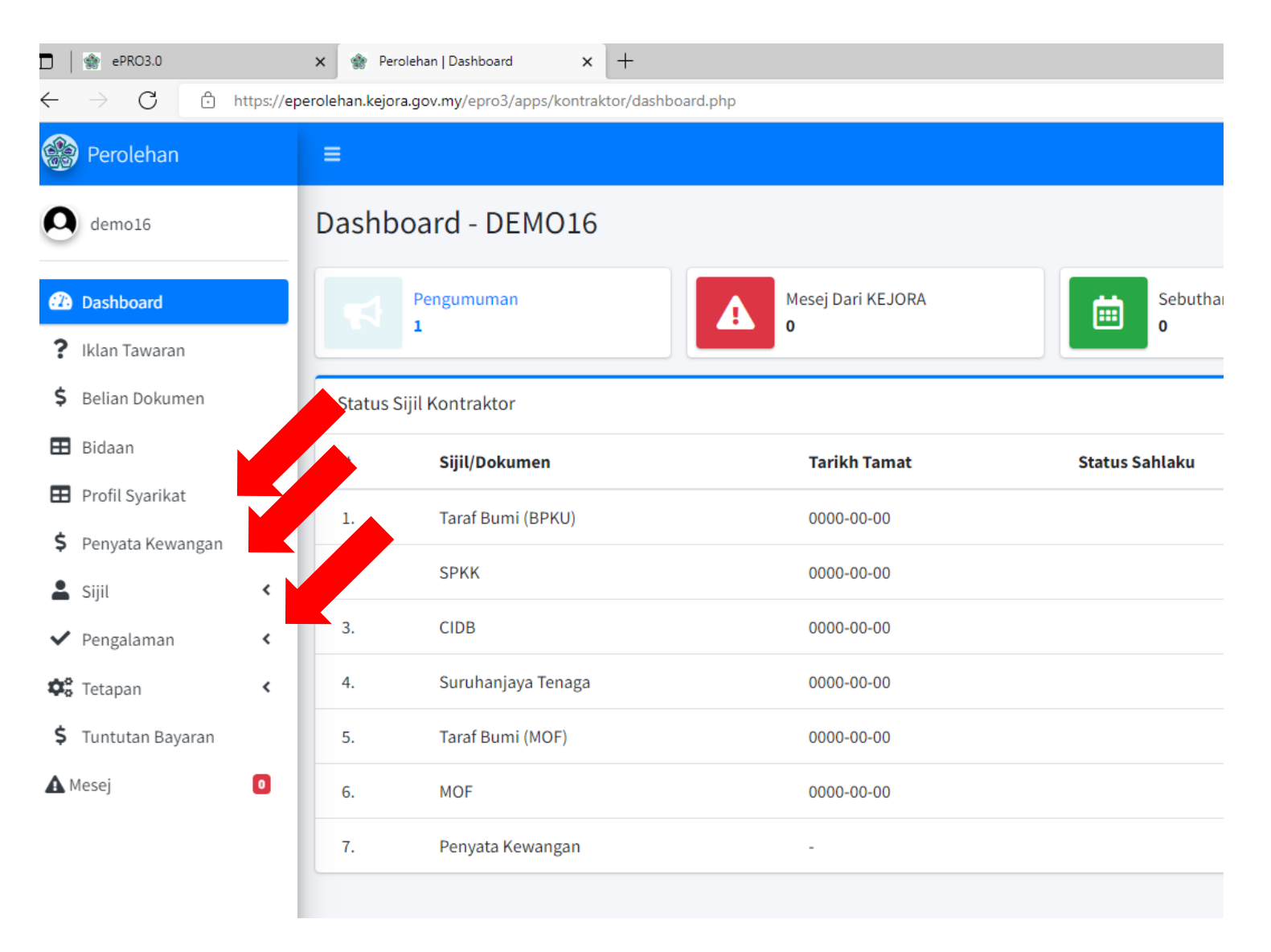